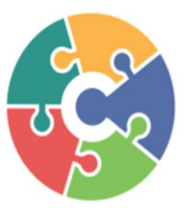

# **CONNECTED** Processing Services, Inc.

3419 Westminster, Suite 369G Dallas, TX 75209 1-833-226-6328

## **Hyosung Standard 1 Quick Reference Guide**

## **Customer Setup**

### 1. Select Processor

- a. Communication: TCP/IP
- b. Message Format: Standard 1
- C. EOT/ENQ Options:
  - i. TCPIP Type: Visa-Framed
  - ii. Press CANCEL
  - iii. EOT/ENQ Option: No ENQ Required / EOT Required

## iv. Press CANCEL

- d. TCPIP Type: Standard
- e. SSL/TLS: Enable
- f. SSL/TLS Version: Up to TLS V1.2

## g. SSL/TLS Cert: Disable

- 2. Standard 1 Option
  - a. Terminal Status: Enable
  - b. Reversal At Host Error: Enable
  - C. Reason For Reversal: Enable
  - d. Press : Extended Functions
    - i. Dynamic Call: Enable
    - ii. 1st Call: Disable
    - iii. Currency Conversion: Enable
      - ٠ Option: General
        - Local Surcharge: Disable
        - DCC Type: Mastercard Only
- 3. Surcharge Mode
  - a. Mode: Enable
  - b. Owner: User Preference

#### 4 Optional Function1 > EMV

- a. EMV: Enable
- b. Kernel Version: V6.0
- C. Language Selection: Enable
- d. Press OTHER OPTIONS
  - i. Use Common AID: Enable
  - ii. US Territory: US
  - iii. Unknown IC Card: Fallback
  - iv. Fallback: Enable

## System Setup

- 1. **Change Password** 
  - a. Change all passwords to unique values
- 2. Terminal IP
  - a. DHCP: Enable
- 3. Serial Number
  - a. Input serial number listed on the sticker inside of the top cabinet
- 4. Date & Time
  - a. Set clock to current date and time (24hr time format)

## **Transaction** Setup

- 1. Dispense Limit: ≥ \$200
- 2. Low Currency Check: User Preference
- 3. Denomination: Be sure to open Vault Door and removecassette when changing denomination type

## **Host Setup**

- 1. Terminal Number: Enter unique TID
- 2 Host Address
  - a. URL: Enable
  - b. Host IP Address #1: atm.cpsatm.com
  - C. Host Port #1: 30001
  - d. Host IP Address #2: atm.cpsatm.com
  - e. Host Port #2: 30001
- 3. Routing ID: CPSATM
- Health Check: Enable 4.
- 5 **Remote Monitor** 
  - a. RMS: Enable
  - b. ATM Listening Port: 5555
  - C. RMS Status Send: Enable
  - d. Server Listening Port: 9999
  - e. RMS Host Address: 216.169.5.84

## **Key Management**

- 1. Enter Master Keys
  - **a.** Enter Password 1 and 2: 000000 (Default)
  - b. Change Password 1 & 2
  - C. Press **CANCEL** twice and wait 30 seconds
  - d. Log back into Key Management menu using new passwords
  - e. Key Mode: TDES (3)
  - f. Edit Key > Master Key Triple > MasterK3 >Yes
  - g. Press Entry and type all 32 digits from Key Part 1
  - h. Press Import
  - Press Entry and type all 32 digits from Key Part 2 i. –
  - j. Verify check digits match

## **Settlement**

- 1. Add Cash
  - a. Select applicable cassette(s)
  - b. Type in proper bill count and press OK > APPLY